## Conseil scolaire catholique de district des Grandes Rivières

## Inscription en ligne / Online registration

Sélectionnez le lien suivant afin de débuter le processus d'inscription.

Click this link to begin the registration process.

## https://inscription.cscdgr.education/VIA/fr/Account/LogOn

Dans le coin supérieur droit, vous pouvez sélectionner Français

In the top right corner you can switch to English

| Si vous avez déjà connecté au<br>site d'inscription en ligne, vous<br>pouvez entrer vos identifiants<br>dans la section « Ouverture de<br>session ».                                                | Connecti scolaire catholigue de district des Grandes Rivières     Orgenia     Connection                                                                                                    | If you already have an account,<br>use your credential to connect to<br>online registration.<br>If you do not remember your<br>credentials, click the link "Forgot |
|----------------------------------------------------------------------------------------------------|----------------------------------------------------------------------------------------------------|----------------------------------------------------------------------------------------------------|
| Si vous avez oublié vos<br>identifiants, cliquez sur le lien :<br>« Vous avez oublié vos<br>identifiants? »                                                                                         | Besoin d'un compte? Prents-tu-tures  J'annea de mon enfant dans une école du conseil sociaire. Lo création de mont compte vous donner a acche à l'inscription milipre. Vous dever fournir une adresse externinge. Un de mes enfants est déjà inscrit avec le conseil.                                                                                                    | your credentials?"<br>If it is your first time, you need to<br>create an account, click on the<br>"Create an Account" button.                                      |
| Si c'est la première fois, vous<br>devez créer un compte :<br>Cliquez le bouton « Créer un<br>compte ».                                                                                             |                                                                                                    |                                                                                                    |
| Entrez l'information requise et appuyez sur le bouton « Créer ».                                                                                                    | SRB Conseil scalaire catholique de district des Grandes Rivéres      O Trapito     O Commun  Créer votre compte  Prissue                                                                                                    | Enter the required information and click the "Create" button.                                                                                                    |
| Lorsque votre compte est créé et<br>que la création est confirmée par<br>courriel, retournez à l'écran<br>« Ouverture de session » et<br>entrez l'information requise<br>pour établir la connexion. | Name of baseline         Current         Current         Model approximation of the second of the second of the secon | Once your account is created and<br>confirmed by email, return to the<br>"Sign In screen" and connect<br>using your credentials.                                   |
| Lorsque la connexion est établie,<br>cliquez sur « Élève » et choisissez<br>« Formulaire en ligne ».                                                                                                | Cher- SRB Consoli scolaire catholique de district des Grandes Rivières     L Mer      Renseguencets tilve     Formaties en     Igne     Bienvenue!                                                                                                    | When the connection is established, click on Student and select "Online Form".                                                                                     |
| Un formulaire francophone et anglophone est disponible.                                                                                                    | Conseil scolaire<br>catholique de district des<br>Grandes Rivières                                                                                                    | An English and a French form is available.                                                                                                    |

| Remplir le formulaire             | f Élève - SRB Conseil scolaire catholique de district des Grandes Rivières                                     | Fill out the form.                |
|-----------------------------------|----------------------------------------------------------------------------------------------------|-----------------------------------|
| d'inscription                     |                                                                                                    |                                   |
|                                   |                                                                                                    |                                   |
|                                   | Inscription au CSCDGR                                                                                          | The red bullet point indicates a  |
| Les puces rouges indiquent un     | ·····                                                                                                    | mandatory field                   |
|                                   | Formulaire d'inscription pour un élève qui n'a jamais fréquenté une école du CSCDGR                            | mandatory neta.                   |
| champ obligatoire.                | VOUS POUVEZ EN TOUT TEMPS SORTIR DU FORMULAIRE POUR Y RETOURNER PLUS TARD. LES CHANGEMENTS<br>AUTOMATIQUEMENT. | 4                                 |
|                                   | Commentaire de l'administrateur d'école                                                                        | The information is saved          |
| La sauvogardo est automatique     |                                                                                                    | automatically. You can leave and  |
| La sauvegarde est automatique,    |                                                                                                    | automatically. You can leave and  |
| vous pouvez quitter et revenir au |                                                                                                    | return to the form at any time in |
| formulaire sans inquiétudes.      | Commentaire nuur l'administrateur d'école                                                                      | the process.                      |
| ionnalane sans inquietadesi       |                                                                                                    |                                   |
|                                   |                                                                                                    |                                   |
| Lorsque le formulaire est rempli, |                                                                                                    | When you are done, you need to    |
| vous devez le soumettre à         |                                                                                                    | send the registration form to the |
|                                   | <ul> <li>Inscription à quelle année scolaire?</li> </ul>                                                       | send the registration form to the |
| l'école en cliquant sur le bouton | 2018-2019                                                                                                    | school by clicking the "Submit"   |
| « Soumettre » en has à la droite  | <ul> <li>Z017-2020</li> <li>Inscription à quella écola?</li> </ul>                                             | button located at the bottom      |
| « soumette » en bas a la droite.  | Chairie                                                                                                    | · · ·                             |
|                                   | Chivian                                                                                                    | right.                            |
|                                   | Inscription en quelle année d'étude?                                                                           |                                   |
|                                   | Choisir                                                                                                    |                                   |
|                                   | Information de l'élève                                                                                         |                                   |
|                                   | Élève                                                                                                    |                                   |